## CÓMO AÑADIR SU CERTIFICACIÓN DE LEADERSHIP CIRCLE PROFILE [LCP] A LINKEDIN

- 1. Inicie sesión en su cuenta de LinkedIn (www.LinkedIn.com)
- 2. Vaya a su perfil de una de estas dos maneras:
  - a. Haga clic en su nombre o foto
  - b. En la barra de navegación superior, haga clic en el menú desplegable "Yo" y, a continuación, haga clic en "Ver perfil"
- 3. A continuación, haga clic en el botón "Añadir sección" (situado justo debajo de su nombre):
  - a. Aparecerá un menú.
  - b. Haga clic en **Recomendado** y después en **Añadir licencias y certificaciones**.
  - c. Aparecerá un menú para añadir su certificación. Complete lo siguiente:

| Añadir licencia o certifio               | cación                                                               |   |
|------------------------------------------|----------------------------------------------------------------------|---|
| * El asterisco indica que es obligatorio | 5                                                                    |   |
| Nombre*                                  |                                                                      |   |
| P. ej.: Microsoft Certified Netwo        | rk Associate Security                                                |   |
| Empresa emisora*                         |                                                                      |   |
| P. ej. Microsoft                         |                                                                      |   |
| Fecha de expedición                      |                                                                      |   |
| Mes                                      | ▼ Año                                                                | - |
| Fecha de caducidad<br>Mes                | ▼ Año                                                                | • |
| D de la credencial                       |                                                                      |   |
|                                          |                                                                      |   |
| URL de la credencial                     |                                                                      |   |
|                                          |                                                                      |   |
| Aptitudes                                |                                                                      |   |
| Asocia al menos 1 aptitud a esta l       | licencia o certificación. También aparecerá en tu sección Aptitudes. |   |
| + Añadir aptitud                         |                                                                      |   |
|                                          |                                                                      |   |

- i. **Nombre** de la certificación (por ejemplo, Leadership Circle Profile [LCP] Certification)
- ii. Empresa emisora: escriba/seleccione Leadership Circle
- iii. Fecha de expedición: introduzca la fecha de su certificado
  - Recomendamos dejar los siguientes campos <u>en blanco</u>:
    - Fecha de caducidad
    - ID de la credencial
    - URL de la credencial

 Si deja este campo en blanco, el botón "Mostrar credencial" no aparecerá.
Si prefiere incluir un enlace, introduzca la URL que lleva a la descripción general de la Certificación LCP: https://leadershipcircle.com/es/certificaciones-de-coachingejecutivo/certificacion-leadership-circle-profile/

- Aptitudes
- d. Haga clic en **Guardar.** Su certificación aparecerá en su lista de **Licencia y** certificaciones.

Cómo añadir la certificación LCP a LinkedIn | 2023.05 © 2023 Leadership Circle®. All Rights Reserved

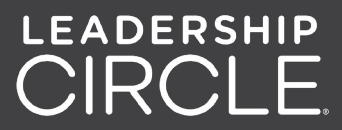